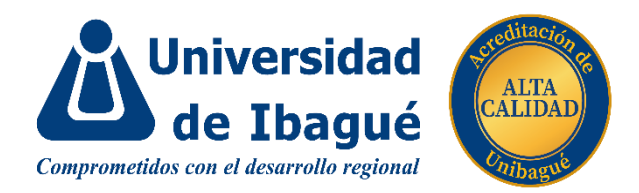

## Guía de matrícula

- 1. Una vez sea admitido, recibirá la notificación a su correo electrónico, con el usuario y la contraseña, con las cuales deberá ingresar a la plataforma <u>SIGA</u>; tenga en cuenta, que esta contraseña es temporal y que debe cambiarla inmediatamente. En esta plataforma usted puede realizar consultas y gestionar solicitudes, como descuentos y financiación de matrícula.
- En la plataforma <u>SIGA</u>, en la actividad "Carga de Documentos" debe subir en formato PDF: **acta** o **diploma** de bachiller y una **foto** 3x3, con fondo azul, en formato JPG. <u>Ver instructivo</u>.
- 3. Un funcionario de la Oficina de Admisiones y Registro, enviará notificación a su correo electrónico sobre la recepción y revisión de los requisitos de matrícula.
- 4. Por favor, consulte la información correspondiente a la jornada de **inducción**, que será publicada antes del 21 de julio, en la página web de la Universidad.
- 5. Los admitidos con tipos de inscripción: Transferencia interna y externa, Readmisión, Reintegro y Doble programa, deberán registrar asignaturas entre el 12 y el 14 de julio, de acuerdo con la cita de matrícula asignada, que les será informada por correo electrónico. Para ello deben haber pagado los derechos de matrícula y haber cargado todos los requisitos en la plataforma <u>SIGA</u>.
- 6. A los admitidos con tipos de inscripción: Ingreso a primer semestre, ICFES anterior a 2000, con título de pregrado y Convalidación ICFES, la Universidad les realizará el registro de asignaturas, a partir del 26 de julio; para ello, deben haber pagado los derechos de matrícula y haber cargado todos los requisitos en la plataforma <u>SIGA</u>.
- Puede consultar el horario de clases en la plataforma <u>SIGA</u>. También lo puede hacer en la APP UNIBAGUE, disponible para dispositivos Android o Ios. A través de la App usted puede realizar consultas y gestionar diferentes solicitudes.

iBienvenidos!, quedamos atentos para responder cualquier duda o información adicional <u>admisionesyregistro@unibague.edu.co</u> 2760010, extensiones 3660 – 3661 - 3662